## Entering Non-Paying Code for an Employee

| Step | Action                                                                                             |
|------|----------------------------------------------------------------------------------------------------|
| 1.   | In this example, the employee has a qualifying event for FMLA leave on 09/11/09.                   |
|      | To enter the FMLA leave code click the <b>Look up</b> button on $09/11/09$ .                       |
| 2.   | Review the list of leave codes and select the appropriate non-paying leave code for your employee. |
|      | In this example click the <b>FMLA LEAVE - HOURS ONLY</b> link.<br>FMLA LEAVE - HOURS ONLY          |
| 3.   | Enter a valid value e.g. "8.00" into the hours field for 09/11/09.                                 |
| 4.   | This employee also has a qualifying event for Sick leave on 09/14/09.                              |
|      | Click the <b>Look up TRC</b> button on 09/14/09.                                                   |
| 5.   | Click the LEAVE - SICK BIWEEKLY WAGE link.<br>LEAVE - SICK BIWEEKLY WAGE                           |
| 6.   | Enter a valid value e.g. "8.00" into the hours field for 09/14/09.                                 |
| 7.   | Click the Save button.                                                                             |
| 8.   | End of Procedure.                                                                                  |